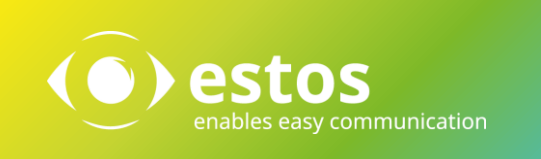

# Softphone Funktionen (SIP)

## ProCall Enterprise ab Version 6.4

Telefonanlage:

## bintec elmeg be.IP plus

Version R 10.2 Rev6 SP2

Mit der oben angegebenen Telefonanlage wurden die Softphone Funktionen (SIP) von ProCall in der estos Testumgebung getestet. Die Tests wurden mit maximal zwei Leitungen pro SIP-Endgerät durchgeführt. Folgende Angaben wurden bei der Einrichtung der Telefonanlage für die Anmeldung / Registrierung der einzelnen SIP-Leitungen an den UCServer verwendet.

Hinweis: Für die Anbindung von SIP-Leitungen an den UCServer muss die Telefonanlage für das SIP-Protokoll den Codec G.711 a-law unterstützen und sollte diesen als bevorzugten Codec für alle Endgeräte eingestellt haben. Es werden nur UDP-Verbindungen unterstützt.

Wird das Feature *Rufumleitung im UCServer* genutzt, müssen die SIP-Leitungen *Zweitanruf* zulassen, um die Funktion *Rufumleitung bei besetzt* nutzen zu können.

## Konfiguration der Telefonanlage

Die für ProCall zu nutzenden Leitungen müssen unter *Endgeräte – Andere Telefone* auf dem Tab *VOIP* eingerichtet werden:

| Assistenten                     | ~  | <u>^</u>                           | Ausloggen 🥐                                        |
|---------------------------------|----|------------------------------------|----------------------------------------------------|
| Systemverwaltung                | ~  | be.IP plus tedar Group Company spi | RACHE ANSICHT Standard 🧹 🌄 KONFIGURATION SPEICHERN |
| Physikalische<br>Schnittstellen | ~  | VOIP ISDN ANALOG CAPI              |                                                    |
| VolP                            | ~  |                                    |                                                    |
| Nummerierung                    | ~  | Grundeinstellungen                 | Rufnummerneinstellungen                            |
| Endgeräte                       |    |                                    |                                                    |
| elmeg Systemtelefor             | ne | Beschreibung<br>SIP-27             | Interne Ruthummern                                 |
| Andere Telefone                 |    |                                    | Interne Rufnummer                                  |
| Übersicht                       |    | Standort LAIV V                    | 27 (27) 🗸                                          |
| Anrufkontrolle                  | ~  |                                    | HINZUFÜGEN                                         |
| Anwendungen                     | ~  |                                    |                                                    |
| LAN                             | ~  | + ERWEITERTE EINSTELLUNGEN         |                                                    |

#### Hinweis:

Jede für ProCall genutzte SIP-Line benötigt die Aktivierung einer VoIP/SIP im LAN-Lizenz:

| Assistenten                     | ~  | ^      |              |      |                                      |              |                        |              |                        |             | Auslog      | gen 🥐       |
|---------------------------------|----|--------|--------------|------|--------------------------------------|--------------|------------------------|--------------|------------------------|-------------|-------------|-------------|
| Systemverwaltung                | ~  | k<br>Þ | pe.IP plus   | (❤)  | bintec elmeg<br>Teldat Group Company |              | SPRACHE                | ANSICHT      | Standard 🗸             | 🗟 KONI      | GURATION    | I SPEICHERN |
| Physikalische<br>Schnittstellen | ~  | L      | VOIP         | ISDN | ANALOG                               | CAPI         |                        |              |                        |             |             |             |
| VolP                            | ~  |        |              |      |                                      |              |                        |              |                        |             |             |             |
| Nummerierung                    | ~  |        | VoIP         |      |                                      |              |                        |              |                        |             |             |             |
| Endgeräte                       |    |        |              |      |                                      |              |                        |              |                        |             |             |             |
| elmeg Systemtelefor             | ne |        | Beschreibung |      | Schnittstel                          | lle/Standort | Interne Rufnummern     |              | Lizenz Zuordnung       |             |             |             |
| Andere Telefone                 |    |        | SIP24        |      | LAN                                  |              | 24 🙁                   |              | <b>e</b>               |             | Î           | 1           |
| Übersicht                       |    |        | SIP-27       |      | LAN                                  |              | 27 📀                   |              | <b>e</b>               |             |             | 1           |
| Anrufkontrolle                  | ~  |        | SIP-28       |      | LAN                                  |              | 28 🕑                   |              | <b>0</b>               |             | Î           | 1           |
| Anwendungen                     | ~  |        |              |      |                                      |              | Seite: 1. Objekte: 1 - | 3. Zuzewiese | ne Interne Rufnummern: | 3. Summe Ve | wendete Liz | enzen: 2/20 |
| LAN                             | ~  |        |              |      |                                      |              |                        |              |                        |             |             |             |

Die für die Anmeldung der Softphone-Leitung benötigten Anmeldedaten werden unter *Nummerierung – Benutzereinstellungen* an dem Benutzerobjekt festgelegt:

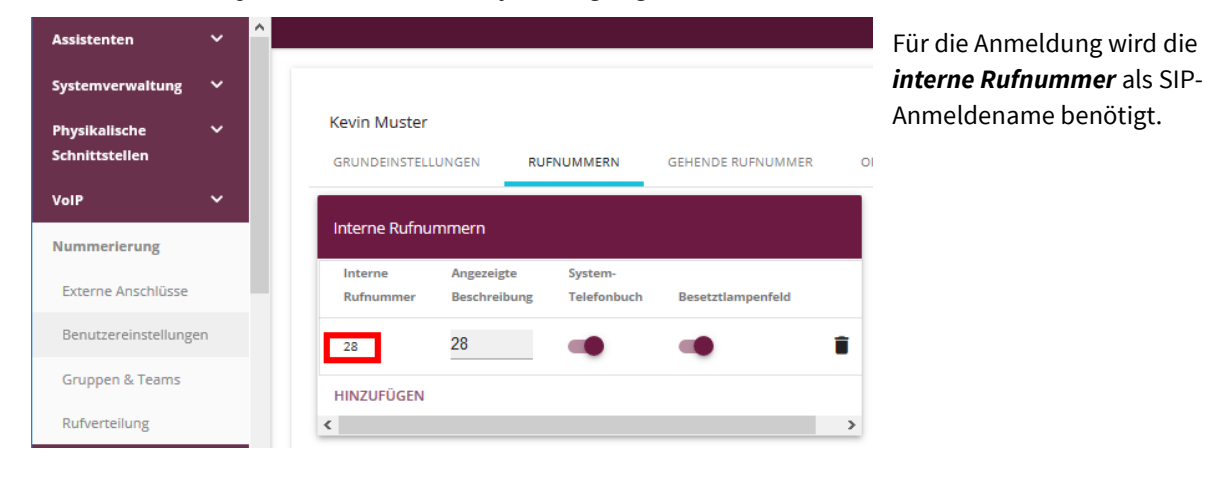

Das Passwort muss beim Benutzer auf dem Tab *Berechtigung* im Feld **Passwort für IP-Telefonregistrierung** eingetragen werden:

| Nummerierung          | Kevin Muster                         |                                                  |
|-----------------------|--------------------------------------|--------------------------------------------------|
| Externe Anschlüsse    | GRUNDEINSTELLUNGEN RUFNUMMERN GER    | HENDE RUFNUMMER OPTIONALER ABWURF BERECHTIGUNGEN |
| Benutzereinstellungen | Grundeinstellungen                   | Benutzer-HTML-Konfiguration                      |
| Gruppen & Teams       | Passwort für IP-Telefonregistrierung | Persönlicher Zugang Deaktiviert                  |
| Rufverteilung         | ••••••                               |                                                  |
| Endgeräte 🗸 🗸         | PIN für Zugang via Telefon           | Benutzername                                     |
| Anrufkontrolle 🗸 🗸    | ••••                                 |                                                  |
| Anwendungen 🗸         |                                      | Passwort                                         |

## Konfiguration des UCServers

Die Verbindung zur Telefonanlage wird als SIP-Softphone Verbindung unter Leitungen eingetragen:

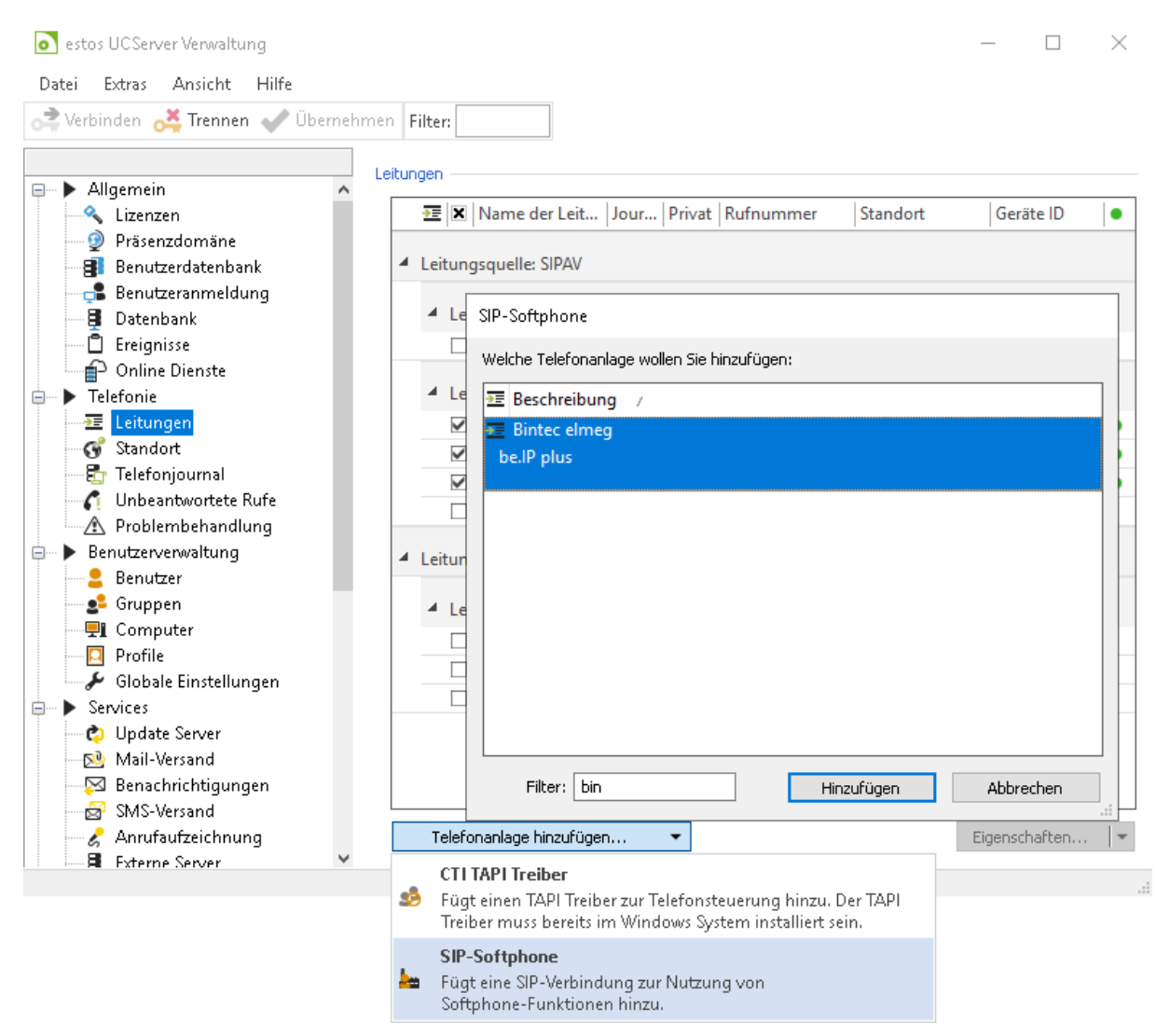

Alle SIP-Leitungen müssen in dieser Verbindungseinstellung unter *Softphone Registrierungen* hinzugefügt werden:

| beIPPlus     | Feature-Codes | CTI-Funktionen            | PCAP-Log |
|--------------|---------------|---------------------------|----------|
| Registrar    | Softphon      | Softphone Registrierungen |          |
| Benutzername | *             | Kennwort                  |          |
| 4            |               | •••••                     |          |
| 5            |               |                           |          |
| 6            |               | •••••                     |          |
| 7            |               |                           |          |
|              |               |                           |          |
|              |               |                           |          |

Für die Anbindung an die bintec elmeg be.IP plus müssen angegeben werden:

#### als Benutzername

die interne Rufnummer,

#### als Passwort

das Passwort für IP-Telefonregistrierung,

die Option Auth.-Benutzername von Benutzername übernehmen wird dabei aktiviert.

| J-220             |
|-------------------|
|                   |
| onregistrierung   |
| hmen<br>Abbrechen |
|                   |

## Ab ProCall Version 6.1.1 beachten Sie bitte folgende Einstellungen:

Auf der Leitungsgruppe der SIP-Anbindung kann festgelegt werden, was der UCServer an die Telefonanlage signalisiert, wenn:

- der Client nicht angemeldet oder der Anrufschutz aktiviert ist,
- der Ruf am Client abgewiesen wird oder keine Geräte vorhanden sind.

Die Einstellungsoption

*Rufe ablehnen durch Clients* ist vom Standard *Busy/Decline (486/603)* umzustellen auf *Busy Here (486)*:

| Registrar                          | Softphone                                    | Softphone Registrierungen |                 |   |
|------------------------------------|----------------------------------------------|---------------------------|-----------------|---|
| BintecPBX                          | Feature-Codes                                | CTI-Funktionen            | PCAP-Log        | 9 |
| ∃ Einstellungen                    | für das Abweisen vo                          | on Anrufen                |                 | ^ |
| Client nicht ar                    | ngemeldet oder auf A                         | nrufschutz                | Busy Here (486) |   |
| Rufe ablehner                      | n durch Clients                              |                           | Busy Here (4 🕶  |   |
| Abweisen-But                       | ton im Client ausblen                        | der Busy/Decline (486/    | /603)           |   |
| Administrativ                      | e Rufumleitung                               | Busy Here (486)           |                 |   |
| Bei abgemeld                       | etem Client an "Mailb                        | ox" Temporarily Unava     | ailable (480)   |   |
| 🗄 Einstellungen                    | für die Rufweiterlei                         | itur Decline (603)        |                 |   |
| Rufe weiterleit                    | ten durch                                    | Ringing (180)             |                 |   |
| Journal                            |                                              |                           |                 |   |
| Journal für alle                   | e Leitungen aktivieren                       | 1                         | <b>V</b>        |   |
| 🗆 Leitungsrufn                     | ummern und -namer                            | ı                         |                 |   |
| Rufnummern                         | automatisch einstelle                        | n                         | <b>V</b>        |   |
| ☐ Standorteinst                    | tellungen                                    |                           |                 | 4 |
| Rufe ablehnen                      | durch Clients                                |                           |                 |   |
| Auswahl der SIP<br>oder keine AV-G | -Responses, wenn am<br>eräte verfügbar sind. | ProCall Client Rufe ab    | gelehnt werden  |   |

Grund hierfür ist die Transformation der UCServer SIP Message 603 / Decline in einen Fehlercode 406 / Not Acceptable durch die Telefonanlage, was auf der abgelehnten Gegenstelle zu einer unsauberen Darstellung Allgemeiner Fehler (remote) führt:

| Beendet                           | [5] 🕶 🗕 🗘      | < |
|-----------------------------------|----------------|---|
| Bintec Softphone 4                | *              |   |
| 🌈 Anrufen                         | 💪 Anruf planen |   |
| Notiz eingeben                    |                |   |
| \land Allgemeiner Fehler (remote) |                |   |

Weitere benötigte Einstellungen sind abhängig von der Telefonanlage und deren spezifischer Konfiguration.

#### Beispiel:

Die Telefonanlage soll eingehende Rufe auf die Mailbox umleiten, wenn der ProCall Client nicht angemeldet ist.

#### Problem:

Die Telefonanlage wertet das *Busy Here (486)*, welches standardmäßig vom UCServer gesendet wird, nicht aus, und die Rufe werden nicht umgeleitet.

#### Mögliche Lösung:

In der Telefonanlage wird diese Einstellung für *Teilnehmer nicht verfügbar* eingerichtet, und am UCServer wird *Temporarily Unavailable (480)* für die Signalisierung ausgewählt.

| Registrar                                              | Softphone Re                                                                    | Media                                                  |                                     |      |
|--------------------------------------------------------|---------------------------------------------------------------------------------|--------------------------------------------------------|-------------------------------------|------|
| BintecPBX                                              | Feature-Codes                                                                   | CTI-Funktionen                                         | PCAP-Log                            |      |
| 🗆 Einstellunger                                        | n für das Abweisen von /                                                        | Anrufen                                                |                                     | ٨    |
| Client nicht a                                         | ngemeldet oder auf Anru                                                         | fschutz                                                | Busy Here (4 🕶                      |      |
| Rufe ablehne                                           | n durch Clients                                                                 | Busy Here (486)                                        |                                     |      |
| Abweisen-Bu                                            | tton im Client ausblender                                                       | Temporarily Unava                                      | ilable (480)                        |      |
| 🗆 Administrativ                                        | ve Rufumleitung                                                                 | Decline (603)                                          |                                     |      |
| Bei abgemeld                                           | etem Client an "Mailbox"                                                        | Ringing (180)                                          |                                     |      |
| 🗆 Einstellunger                                        | n für die Rufweiterleitur                                                       | ng                                                     |                                     |      |
| Rufe weiterlei                                         | ten durch                                                                       |                                                        | 302 Removed (C                      |      |
| 🗆 Journal                                              |                                                                                 |                                                        |                                     |      |
| Journal für all                                        | e Leitungen aktivieren                                                          |                                                        | <b>v</b>                            |      |
| 🗆 Leitungsrufn                                         | ummern und -namen                                                               |                                                        |                                     |      |
| Rufnummern                                             | automatisch einstellen                                                          |                                                        | <b>v</b>                            |      |
| Standorteins                                           | tellungen                                                                       |                                                        |                                     | ۷    |
| Client nicht and<br>Auswahl der SIP<br>Client angemelo | Jemeldet oder auf Anru<br>Responses an die Telefo<br>det ist oder der Anrufschu | fschutz<br>nanlage bei Anrufer<br>itz (bzw. DND) aktiv | n, wenn kein ProC<br>iert wurde und | Call |

### Bekannte Probleme und Funktionseinschränkungen

Bei Weiterleiten eines Anrufs von einem internen Endgerät ohne Rufannahme wird das Gespräch beendet. Wird der Zweitanruf angenommen und weitergeleitet, sind erster und zweiter Anrufer verbunden.

### **Rechtliche Hinweise / Impressum**

Copyright estos GmbH. Alle Rechte vorbehalten.

Die Angaben in diesem Dokument entsprechen dem Kenntnisstand zum Zeitpunkt der Erstellung. Irrtümer und spätere Änderungen sind vorbehalten.

Die estos GmbH schließt jegliche Haftung für Schäden aus, die direkt oder indirekt aus der Verwendung dieses Dokumentes entstehen.

Genannte Marken- und Produktbezeichnungen sind Warenzeichen oder Eigentum der entsprechenden Inhaber.

estos GmbH, Petersbrunner Str. 3a, 82319 Starnberg; Deutschland info@estos.de www.estos.de